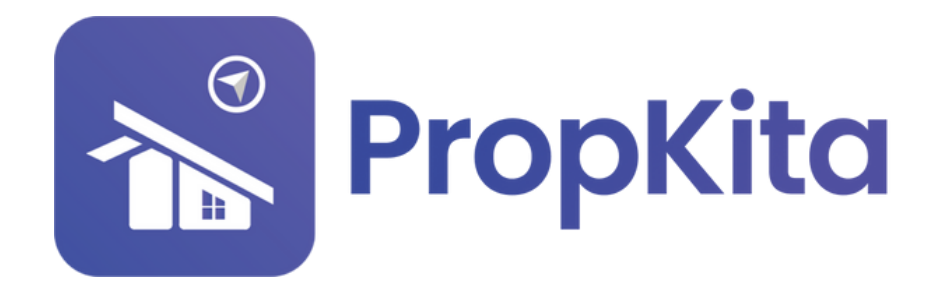

|                                 | ■<br>Dashboard                  |                                               | 2 ف⊀ %.477<br>ي<br>ي<br>ي<br>ي<br>ي<br>ي<br>ي<br>ي<br>ي<br>ي<br>ي<br>ي<br>ي |
|---------------------------------|---------------------------------|-----------------------------------------------|-----------------------------------------------------------------------------|
|                                 | Dashboard<br>Hello, Super Admin | b                                             | 11:38:49 A                                                                  |
| Dashboard     Resident Verifice | Demo Property                   | · C                                           | Screen Optio                                                                |
| L Visitor Approval              |                                 | Overview Assets Information                   | Notices                                                                     |
| 🔎 Vacant Possess                | lon                             | Manage by<br>PropHero                         | Kapihan invitation to business                                              |
| 🏠 Defects                       |                                 | Address<br>Demo TH 42000 Cutherleure Solonome | OWNERS<br>OI Feb 2024                                                       |
| X Maintenance                   |                                 | Phone<br>0122456720                           | Notice of water disruption                                                  |
| 🕂 Facility                      | · ·                             | Email                                         | 01 Feb 2024                                                                 |
| Access                          | ·                               | demoTH@yopmail.com                            |                                                                             |
| 🛱 Bug Report                    | R CEL                           |                                               |                                                                             |
| S Enguiry                       |                                 |                                               |                                                                             |

# USER MANUAL (GATE PASS) MANUAL PENGGUNA (GATE PASS)

PROPKITA SYSTEM DASHBOARD

Dwibahasa

## Tutorial 11 Gate Pass - 1. Approval

Gatepass Approval allows the user to **view** and **approve** the submitter's request.

Gatepass Approval membolehkan pengguna **melihat** dan **meluluskan** permohonan penghantar.

|                                                                 | Erreport / Approvel<br>Gate Pass<br>Netto, Super Admin |               |                             |             | 11:28:58 AM<br>Thursday, 28 November 202 |
|-----------------------------------------------------------------|--------------------------------------------------------|---------------|-----------------------------|-------------|------------------------------------------|
| <ul> <li>Dashboord</li> <li>Besident Verification</li> </ul>    | 10 101 100 20 30 00 00 00 00 00 00 00 00 00 00 00 00   | - C           |                             | ⊕<br>⊕      | Form<br>QR Form                          |
| <ul> <li>Visitor Approval</li> <li>Vacant Possession</li> </ul> | Oatepass Approval Oatepass History                     |               |                             |             |                                          |
| fr Defects                                                      | (leesh.                                                |               | (Itert and End Date (Vendor | Loading Bay | • Filter                                 |
| te racity v                                                     | Submitter Representative                               | Expected Time | Looding liky                | Status      | Action                                   |
| 🗣 Access 🗸 🗸                                                    |                                                        |               | No data available           |             |                                          |
| ng Bug Report                                                   |                                                        |               |                             |             | tows per page: 10 + - < >                |
| na travity 🗸                                                    |                                                        |               |                             |             |                                          |
| 1 100 Y                                                         |                                                        |               |                             |             |                                          |
| Survey                                                          |                                                        |               |                             |             |                                          |
| Morketplace                                                     |                                                        |               |                             |             |                                          |
| R cone Poss ^                                                   |                                                        |               |                             |             |                                          |
| + Approval                                                      |                                                        |               |                             |             |                                          |
| • Ust                                                           |                                                        |               |                             |             |                                          |
| Blockfiet Liet                                                  |                                                        |               |                             |             |                                          |
| M Community ~                                                   |                                                        |               |                             |             |                                          |
| 🖬 Property 🗸 🗸                                                  |                                                        |               |                             |             |                                          |
| 🕈 Energy Mon 🗸                                                  |                                                        |               |                             |             |                                          |
| 👌 transaction 🗸 🗸                                               |                                                        |               |                             |             |                                          |
| ی mag ب                                                         |                                                        |               |                             |             |                                          |
| 🖥 Report 🗸 🗸                                                    |                                                        |               |                             |             |                                          |
| ⁰o Configuratio. ✓                                              |                                                        |               |                             |             |                                          |
| A Audition                                                      |                                                        |               |                             |             |                                          |
|                                                                 |                                                        |               |                             |             |                                          |

Gatepass History allows the user **view** a record of the submitter's activity in the property.

Gatepass History membolehkan pengguna **melihat** rekod aktiviti penghantar di dalam hartanah.

|                                                                                                    | =                                                      |                                                      |                      |                           |          | ပ္ခ 🕕 အိုပ္ရဲ <sup>လု</sup> န္ Super Admin မ |
|----------------------------------------------------------------------------------------------------|--------------------------------------------------------|------------------------------------------------------|----------------------|---------------------------|----------|----------------------------------------------|
|                                                                                                    | Gatepass / Approval<br>Gate Pass<br>Hello, Super Admin |                                                      |                      |                           |          | 11:29:01 AM<br>Thursday, 38 November 2024    |
| <ul> <li>Coshboard</li> <li>Resident Verification</li> </ul>                                                                                                    | θισοσφελει ετοτήθιεσι.                                 |                                                      | - C                  |                           |          | form     Qit Form                            |
| Vacant Possession                                                                                                    | Oateposs Approval Oate                                 | pass History                                         |                      | (Start and End Date) (Ver | a.       | understor v Iller                            |
| X Mointenance V                                                                                                    |                                                        |                                                      |                      |                           |          |                                              |
| 🖶 racity 🗸 🤟                                                                                                    | Soleho                                                 | Rejo                                                 | topected time        | Looding way               | 50004    | Action                                       |
| 🗣 Access 🗸 🗸                                                                                                    | CS<br>Test RMA                                         | 32/39/230230-32<br>bg#1202                           | 20 Feb 2024 01:10 PM | KLC2                      | Approved | (View) (QR)                                  |
| st oug sepon<br>St oug sepon<br>S | Roma<br>Cs<br>Test                                     | 1292936                                              | 20 Feb 2024 01:05 AM | KLC2                      | Approved | (View) (QR)                                  |
| B test ↓                                                                                                    | Rozzzz<br>Sec<br>Roz                                   | Rosmah<br>002875527<br>7722455<br>904650             | 09 Feb 2024 11:40 AM | 8102                      | Approved | (View) (QR)                                  |
| T Mortstplace                                                                                                    | Rosmoh<br>Sec<br>ROSMAH                                | Ros<br>012875527<br>12245078<br>784608               | 09 Feb 2024 10:46 AM | 8102                      | Approved | (View) QR                                    |
| Coste Poss     Approval                                                                                                    | Rosmoh<br>secuerty                                     | ROS<br>0103818156<br>12345678990                     | 08 Feb 2024 11:20 AM | K1C2                      | Approved | View 02                                      |
| - List<br>- PTW                                                                                                    | Jackson<br>Monoger<br>Michael                          | win4466<br>Joedan<br>002345365<br>842052608<br>04224 | 25 Jon 2024 02:31 PM | KLC3                      | Rejected | (Vee) (ot                                    |
| • Blocklist List<br>McCommunity V                                                                                                    | Abu A<br>Monager<br>Ahmod 1                            | All R<br>003937834<br>8536564595<br>A657934          | 25 Jan 2024 0217 PM  | KLC2                      | Approved | View OR                                      |
| 🖩 Property 🗸 🗸                                                                                                    |                                                        |                                                      |                      |                           |          | Rows per page: 10 - 1-7 of 7 < >             |
| Transaction                                                                                                    |                                                        |                                                      |                      |                           |          |                                              |
| L mag v                                                                                                    |                                                        |                                                      |                      |                           |          |                                              |
| 🖥 Report 🗸 🗸                                                                                                    |                                                        |                                                      |                      |                           |          |                                              |
| ⁰o Configuratio. ✓                                                                                                    |                                                        |                                                      |                      |                           |          |                                              |

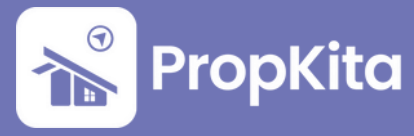

### **Blacklist List**

#### On the left tab, click on **Gate Pass**. Klik pada tab **Gate Pass**.

| For a state of the form of the form of                                                                                                    | tel Dispitito              | • o                                                    |                                           |           |
|----------------------------------------------------------------------------------------------------|----------------------------|--------------------------------------------------------|-------------------------------------------|-----------|
|                                                                                                    | verfication                | Overview Assets Information                            | Notices                                   |           |
|                                                                                                    |                            | Manage by<br>Prochero                                  | Smort Notion Event                        |           |
| Provide a constraint of the second of the second of the secon                                                                                                    |                            | Address<br>Lingkaran Cyber, 53000, Cyberjaya, Selangor |                                           |           |
| Presentation     Presentation     Presentation <td>~~ ·</td> <td>00528374651</td> <td>Төөт<br/>25 5ер 2004</td> <td></td>                                                                                                    | ~~ ·                       | 00528374651                                            | Төөт<br>25 5ер 2004                       |           |
| Function regists         Market regists         Market regists         Mark                                                                                                    |                            | the ff operation@propkita.my                           | Woter Disruption 25/08/2024<br>25 8m 2024 |           |
| Fondstandings<br>The fondstandings<br>The fondstandings                                                                                                    |                            |                                                        |                                           |           |
| reaction regists<br>Text modes<br>Text modes<br>Text modes<br>Text modes<br>Text modes<br>Text modes<br>Text modes<br>Text modes<br>Text modes<br>Text modes<br>Text modes<br>Text modes<br>Text modes<br>Text modes<br>Text modes<br>Text modes<br>Text modes<br>Text mode<br>Text mode<br>Text mode |                            |                                                        | 1641<br>26 Бер 2024                       |           |
| The Process Provide Financial Strategy of the Strategy of the                                                                                                    | • •                        |                                                        |                                           |           |
| The series of the series of th                                                                                                    |                            | Financial insights                                     |                                           |           |
| RM 7,918.63 RM 2,789.21 RM 5,129.42                                                                                                    | Total Invoice              | Paid Invoice                                           | Unpaid Invoice                            |           |
| Incide Field ty Motifi         Implicit of the field ty Motification         Implicit of the field ty Motification         Implication         Implicit of the field ty Moti                                                                                                    | RM 7,918.63                | RM 2,789.21                                            | RM 5,129.42                               |           |
| The Performance Performance Pe                                                                                                    |                            |                                                        |                                           |           |
| v v v v v v v v v v v v v v v v v v v                                                                                                    | Invoice Pold by Month      |                                                        | Tep 5 Outstanding                         |           |
| 0         0         0         0         0         0         0         0         0         0         0         0         0         0         0         0         0         0         0         0         0         0         0         0         0         0         0         0         0         0         0         0         0         0         0         0         0         0         0         0         0         0         0         0         0         0         0         0         0         0         0         0         0         0         0         0         0         0         0         0         0         0         0         0         0         0         0         0         0         0         0         0         0         0         0         0         0         0         0         0         0         0         0         0         0         0         0         0         0         0         0         0         0         0         0         0         0         0         0         0         0         0         0         0         0         0         0                                                                                                            |                            |                                                        | wer                                       | Amount    |
|                                                                                                    |                            |                                                        | 0-0-07, Block Gamma                       | RM 802.6  |
| A cl-2 (Bock Mp/o Mid<br>A cl-2 (Bock Mp/o Mid<br>A cl-2 (Bock Mp/o Mid                                                                                                    | m. v 23                    |                                                        | S-01-01, Block Sigma                      | RM 572.64 |
| 31<br>30000         100000         3001         3000         3000         3000         3000         3000         3000         3000         3000         3000         3000         3000         3000         3000         3000         3000         3000         3000         3000         3000         3000         3000         3000         3000         3000         3000         3000         3000         3000         3000         3000         3000         3000         3000         3000         3000         3000         3000         3000         3000         3000         3000         3000         3000         3000         3000         3000         3000         3000         3000         3000         3000         3000         3000         3000         3000         3000         3000         3000         3000         3000         3000         3000         3000         3000         3000         3000         3000         3000         3000         3000         3000         3000         3000         3000         3000         3000         3000         3000         3000         3000         3000         3000         3000         3000         3000         3000         30000         3000         3000                                                                                                    | un v 15                    |                                                        | A-02-07, Block Alpho                      | RM 452.00 |
|                                                                                                    | v 85                       |                                                        | S-01-03, Block Sigma                      | RM 307.3  |
| Note substrates                                                                                                    | January February April May | y June July August September October Nov               | S-01-02, Block Sigmo                      | RM 288.30 |
| Victore analysis                                                                                                    | xio. v                     |                                                        |                                           |           |
|                                                                                                    |                            | Maltos inslahts                                        |                                           |           |
|                                                                                                    |                            |                                                        |                                           |           |
|                                                                                                    |                            |                                                        |                                           |           |

#### Then, click on **Blacklist List**.

Seterusnya, klik pada **Blacklist List**.

|                          | =                                                      |                         |              | ତୁ 💷 🧬 ରୁ <sup>69</sup> ୍ଲ Super Admin 👻 |
|--------------------------|--------------------------------------------------------|-------------------------|--------------|------------------------------------------|
|                          | Octoposs / Blocklist_list                              |                         |              |                                          |
|                          | Blacklist                                              |                         |              | 11:45:41 AM                              |
|                          | Hello, Super Admin                                     |                         |              | Thursday, 28 November 2024               |
|                          |                                                        |                         |              |                                          |
| ft Doshboord             | the Propicito *                                        | c                       |              |                                          |
| 20 Resident Verification |                                                        |                         |              |                                          |
| 2 Value Losenal          | What are you looking for?                              | Lot Number              | Actions Pane |                                          |
|                          | Q, Search for name, email, block/street or unit number | A Search for lot number | •            | Add Uver                                 |
| Vacant Possession        |                                                        |                         |              |                                          |
| n Defects                | Blocklist List                                         |                         |              |                                          |
| 🗶 Mointenance 🗸          | 1C Number                                              | Bernarka                |              | Action                                   |
| 🖶 Facility 🗸 🗸           | 810927026778                                           | Pencul                  |              | Rettore                                  |
| 🗣 Access 🗸 🗸             | 990222108485                                           | Thief                   |              | Berrove                                  |
| 1 Bug Report             | 903746175719                                           | perompak                |              | Rettore                                  |
| 💊 toquiy 🗸 🗸             |                                                        |                         |              | Rowsperpage: 10 + 1-3 of 3 < >           |
| 😫 tak 🗸 🗸                |                                                        |                         |              |                                          |
| C Survey                 |                                                        |                         |              |                                          |
| T Marketplace            |                                                        |                         |              |                                          |
| 🖺 Gote Poss 🔷 🔿          |                                                        |                         |              |                                          |
| Approval                 |                                                        |                         |              |                                          |
| + 0at                    |                                                        |                         |              |                                          |
| - PTW                    |                                                        |                         |              |                                          |
| + Biocalist List         |                                                        |                         |              |                                          |
| 😤 Community 🗸 🗸          |                                                        |                         |              |                                          |
| 🖬 Property 🗸 🗸           |                                                        |                         |              |                                          |
| 🕈 Energy Mon 🗸 🗸         |                                                        |                         |              |                                          |
| a transaction v          |                                                        |                         |              |                                          |
| L mag ~                  |                                                        |                         |              |                                          |
| 🖥 Report 🗸 🗸             |                                                        |                         |              |                                          |
| ©o Configuratio          |                                                        |                         |              |                                          |
| Auditiog                 |                                                        |                         |              |                                          |

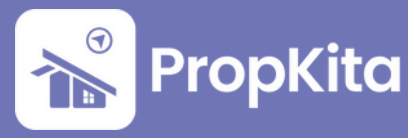

After that, click on **+Add Blacklist**. Fill in the information and click **Submit**. Setelah itu, klik pada **+Add User**. Isikan maklumat dan klik **Submit**.

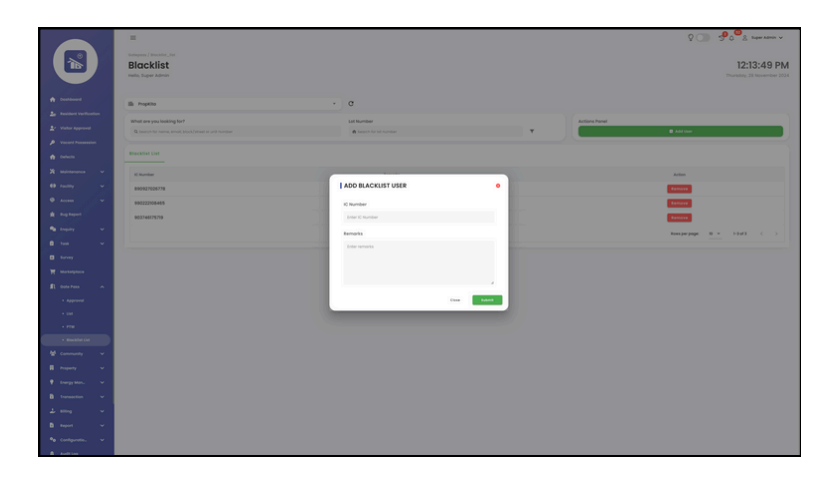

The blacklist list information will be shown after submission. Click on **Remove** button. Then, click **Okay** to proceed.

Maklumat senarai hitam akan dipaparkan. Klik pada butang **Remove**. Kemudian, klik **Okay** untuk membuangnya dari senarai.

|                                                                                                    |                                                                                                    |                                                                                                    |                | 2                                                                                                    |  |
|----------------------------------------------------------------------------------------------------|----------------------------------------------------------------------------------------------------|----------------------------------------------------------------------------------------------------|----------------|----------------------------------------------------------------------------------------------------|--|
|                                                                                                    | -                                                                                                    |                                                                                                    |                | AC 2.0 Viewers                                                                                                    |  |
| ( <b>ì</b> š                                                                                                    | Blacklist                                                                                                    |                                                                                                    |                | 12:14:42 PM                                                                                                    |  |
|                                                                                                    | Halls, Super Admin                                                                                                    |                                                                                                    |                | Thursday, 28 November 2024                                                                                                    |  |
| A Destand                                                                                                    | B Popla                                                                                                    | - a                                                                                                    |                |                                                                                                    |  |
| La factorie vertication                                                                                                    | What are you looking for?                                                                                                    | Lit Number                                                                                                    | Actions Panel  |                                                                                                    |  |
| Le Vicher Approved                                                                                                    | Q Second for rooms, among block/stread or and humber                                                                                                    | Statistic for hit number                                                                                                    |                | • ANY                                                                                                    |  |
|                                                                                                    | Blackful List                                                                                                    |                                                                                                    |                |                                                                                                    |  |
| <b>X</b> mension                                                                                                    | C Ramber                                                                                                    | Remarks                                                                                                    |                | Artists                                                                                                    |  |
| H nony v                                                                                                    | 890927026778                                                                                                    | Percuri                                                                                                    |                | Cartoon Contraction Contraction                                                                                                    |  |
| • Access •                                                                                                    | 125456789096                                                                                                    | her.                                                                                                    |                | Excess 1                                                                                                    |  |
| A Represent                                                                                                    | 990222106465                                                                                                    | 2                                                                                                    |                | Concest Inc.                                                                                                    |  |
| 8 tot v                                                                                                    | 9007407579                                                                                                    | beautory                                                                                                    |                | Terrere and the second second                                                                                                    |  |
| C +++++                                                                                                    |                                                                                                    |                                                                                                    |                | and being and a second second se                                                                                                    |  |
| T Markelpines                                                                                                    |                                                                                                    |                                                                                                    |                |                                                                                                    |  |
| A conte Pees                                                                                                    |                                                                                                    |                                                                                                    |                |                                                                                                    |  |
| - cat                                                                                                    |                                                                                                    |                                                                                                    |                |                                                                                                    |  |
|                                                                                                    |                                                                                                    |                                                                                                    |                |                                                                                                    |  |
| · Bushester                                                                                                    |                                                                                                    |                                                                                                    |                |                                                                                                    |  |
| E Property V                                                                                                    |                                                                                                    |                                                                                                    |                |                                                                                                    |  |
| 🕈 teepites. 🔍                                                                                                    |                                                                                                    |                                                                                                    |                |                                                                                                    |  |
| 🔒 turnaction 🗸 🗸                                                                                                    |                                                                                                    |                                                                                                    |                |                                                                                                    |  |
| 2 mg ~                                                                                                    |                                                                                                    |                                                                                                    |                |                                                                                                    |  |
| B August · · ·                                                                                                    |                                                                                                    |                                                                                                    |                |                                                                                                    |  |
|                                                                                                    |                                                                                                    |                                                                                                    |                |                                                                                                    |  |
| A Autom                                                                                                    |                                                                                                    |                                                                                                    |                |                                                                                                    |  |
| Automatica Automatica                                                                                                    |                                                                                                    |                                                                                                    |                |                                                                                                    |  |
| 1 Mar                                                                                                    | =                                                                                                    | app prophila.com says                                                                                                    |                | S 💷 🎝 👦 V selen vanis A                                                                                                    |  |
| 4 mm                                                                                                    | E<br>Sugar / Basing, as<br>Discolution                                                                                                    | ang pengkitu sanga<br>ang pengkitu sanga                                                                                                    |                |                                                                                                    |  |
|                                                                                                    | E<br>Internet Instance State<br>Biocockilist<br>Minite Lagen Alaman                                                                                                    | atora<br>Mikalguran dit                                                                                                    |                | ۲ من المعادي المعادي المعادي المعادي المعادي المعادي المعادي المعادي المعادي المعادي المعادي المعادي المعادي ال<br>المعادي المعادي المعادي المعادي المعادي المعادي المعادي المعادي المعادي المعادي المعادي المعادي المعادي المعادي                                                                                                    |  |
|                                                                                                    | E<br>Hanna I Hanna II<br>Blocklist<br>Hanna Anna                                                                                                    | a thrug<br>dið heiðgyrna tið                                                                                                    |                | O D D D D D D D D D D D D D D D D D                                                                                                    |  |
| •<br>•                                                                                                    | E<br>Blacklist<br>Main Jan Kall                                                                                                    | eppelaan op<br>angew<br>• angew<br>• angew                                                                                                    |                | Image: Control of the second second                                                                                                    |  |
| <ul> <li>A contraction</li> <li>A contraction</li></ul>                                                                                                    | El monte en el mante en el mante el mante el man                                                                                                    | <ul> <li>A memory and a memory and a mem</li></ul>                                                                                                    | - Action rates | C C Pool and the second of the second of the                                                                                                    |  |
| boson     boson     b                                                                                                    | 21<br>Terrers / Terrers / Terrers<br>Biocolisti<br>Biocolisti<br>Marcine and Andreas Andreas<br>Marcine and Andreas Andreas<br>Marcine and Andreas Andreas<br>Marcine and Andreas Andreas                                                                                                    | A protection     A protection     A protection     A protection     A protection     A protection     A protection                                                                                                    |                | C D PO A service of A service of A service o                                                                                                    |  |
| the second second                                                                                                    | E<br>Inner in Search &<br>Blocklist<br>Blocklist<br>Birden Search &<br>Search & Search &<br>Search & Search &<br>Search & Search & Search &<br>Search & Search & S                                                                                                    | P     Alexandree     Alexandree     Alexandree     Alexandree     Alexandree                                                                                                    |                | C C C C C C C C C C C C C C C C C C C                                                                                                    |  |
| A construction                                                                                                    | E<br>Increases<br>Blocklist<br>We special<br>We special<br>We special<br>Methods<br>Methods<br>Metho | the second second                                                                                                    | y Marter       | C C C C C C C C C C C C C C C C C C C                                                                                                    |  |
| state                                                                                                    |                                                                                                    | e de la construcción de la construcción de<br>en construcción de la construcción de la construcción de la construcción de la construcción de la construcción de la construcción de la construcción de la construcción de la construcción de la construcción de la construcción de la cons                                                                                                    | y more         | C     C                                                                                                    |  |
| the second second                                                                                                    | III Immediate the second second secon                                                                                                    | C     C                                                                                                    |                | C C C C C C C C C C C C C C C C C C C                                                                                                    |  |
| <ul> <li>Annu</li> <li>Annu</li> <li>Annu<td>2 Termination and a metal of the second second seco</td><td>C     C     C</td><td></td><td>C D C C C C C C C C C C C C C C C C C C</td><td></td></li></ul>                                                                                                    | 2 Termination and a metal of the second second seco                                                                                                    | C     C                                                                                                    |                | C D C C C C C C C C C C C C C C C C C C                                                                                                    |  |
| A man     A man     A                                                                                                    |                                                                                                    | C     C                                                                                                    | ¥ mar          |                                                                                                    |  |
| <ul> <li>Anti-<br/>state</li> <li>Anti-<br/>state</li> <li>Anti-<br/>Anti-<br/>Ant</li></ul>                                                                                                    | III Interventional Interventional In                                                                                                    | Provide and and a constrained of the second of the second of the se                                                                                                    |                |                                                                                                    |  |
| A many     A many     A many     A many     A many     A many     A many     A many     A many     A many     A many     A many     A many     A many     A many     A many     A many     A many     A many     A many     A many     A many     A many     A many     A many     A many                                                                                                        | 2 Terminal States and States and                                                                                                    | The second second secon                                                                                                    | · ·            |                                                                                                    |  |
| <ul> <li>A man</li> <li>A man</li> <li></li></ul>                                                                                                    |                                                                                                    | and<br>and<br>and<br>and<br>and<br>and<br>and<br>and                                                                                                    | ¥ marine       |                                                                                                    |  |
| <ul> <li>A material</li> <li>A material</li></ul>                                                                                                    | 2 Intervention of the  Biocklist Michael Server                                                                                                    | Province      Province                                                                                                    | ×              |                                                                                                    |  |
| <ul> <li>A series</li> <li>A series</li> <li>A s</li></ul>                                                                                                    | 2 Terminal States and States and                                                                                                    | Antara and a second and a second and a secon                                                                                                    | y Marrier      |                                                                                                    |  |
| <ul> <li>→ max</li> <li>→ max</li> <li< th=""><td>2 Marchine Hammer And<br/>BioceChine Search<br/>BioceChine Search<br/>BioceChin</td><td>I and a second second sec</td><td>y more</td><td>C     C     C</td><td></td></li<></ul>                                                                                                    | 2 Marchine Hammer And<br>BioceChine Search<br>BioceChine Search<br>BioceChin                                                                                                    | I and a second second sec                                                                                                    | y more         | C     C                                                                                                    |  |
| <ul> <li>A man</li> <li>A man</li> <li></li></ul>                                                                                                    | 2<br>Terminational Annual Annual                                                                                                    | The second second secon                                                                                                    |                | CONTRACTOR OF STATES                                                                                                    |  |
| A series     A series                                                                                                    | 2 Marcelander Annuelle Annuelle Annuell                                                                                                    | Mattings<br>Mathematical<br>Mathematical<br>Mathem                                                                                                    | ¥ Entropy      |                                                                                                    |  |
| <ul> <li>American (1999)</li> <li>American (1999)</li> <li>Ame</li></ul>                                                                                                    | 2 Marchine Hammer And State State St                                                                                                    | C     C                                                                                                    | y more         | Laid-AS PM<br>Laid-AS PM<br>Targe Structure Structure<br>Compared Structure<br>Compared Struct                                                                                                    |  |
| <ul> <li>A man</li> <li>A man</li> <li></li></ul>                                                                                                    | 2 Terminal States And And And And And And And And And And                                                                                                    | P                                                                                                    |                | C     C                                                                                                    |  |
| <ul> <li>→ max</li> <li>→ max</li> <li< th=""><td>2 Marcelander Annuelle Annuelle Annuell</td><td>Include<br/>Include<br/>Includ</td><td>¥ Exceeded</td><td>Laid-45 PM<br/>Table 3 and 10<br/>Table 3 and 10<br/>Table 3 an</td><td></td></li<></ul> | 2 Marcelander Annuelle Annuelle Annuell                                                                                                    | Include<br>Include<br>Includ | ¥ Exceeded     | Laid-45 PM<br>Table 3 and 10<br>Table 3 and 10<br>Table 3 an |  |

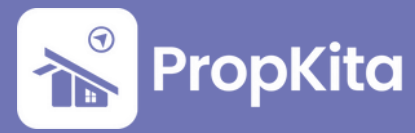